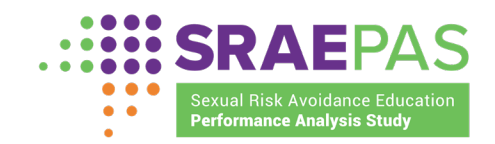

# **SRAE PAS Dashboard Quick Start Guide**

### 1. Logging In:

Go to https://www.sraepas-portal.com/ to log in to the dashboard. (Pg. 2 of Manual)

a. Enter username and password and press "Login."

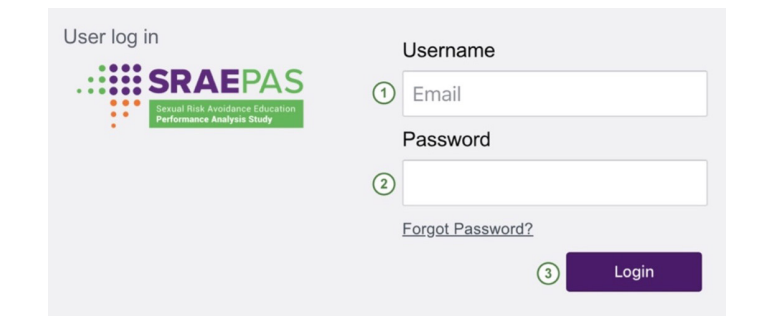

b. Enter verification code and press "Login."

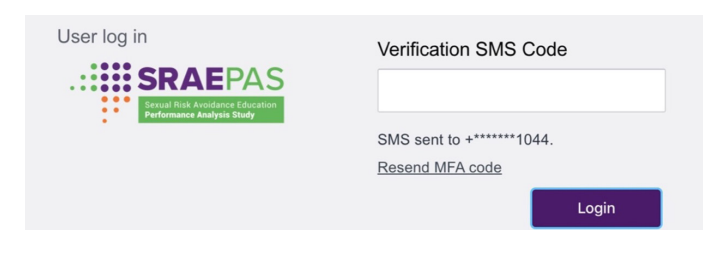

c. Select "**Dashboard**" to enter the SRAE PAS dashboard

|                   | Select  | the Gr | ant you | would li | ke to acce | SS                      |
|-------------------|---------|--------|---------|----------|------------|-------------------------|
| GRANTEE<br>NAME   | MY ROLE | COHORT | FUNDING | STATUS   |            |                         |
| ACF-<br>Temp-Only | Grantee |        | SSRAE   | Active   | Portal →   | Dashboard $\rightarrow$ |

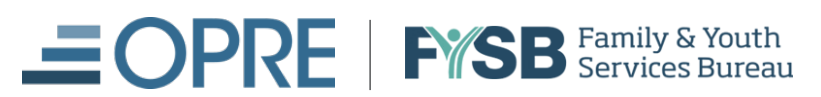

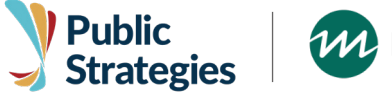

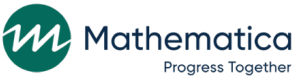

SRAE PAS is being conducted by Public Strategies and its subcontractor Mathematica Policy Research under contract with ACF, U.S. Department of Health and Human Services.

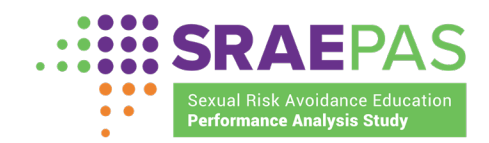

# **SRAE PAS Dashboard Quick Start Guide**

#### 2. Accessing Data:

Use the Main Navigation bar on the left to select different sections of the dashboard. (*Pg. 6 of Manual*)

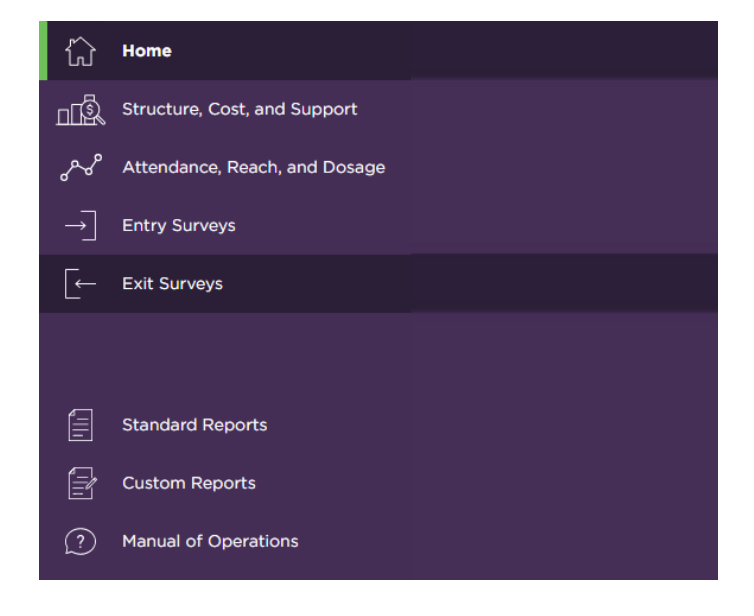

#### 3. Filtering:

Filters can be used to refine the parameters used to display the data. (Pg. 7 of Manual)

The filters you select will affect the subsequent filters that are available.

• For example, if you choose a single funding stream, the data will be limited to show only information for grantees, providers, and program curricula within that funding stream.

| unding Streams    | Grantees <b>()</b> | Providers ()        | Program Curricula |       |
|-------------------|--------------------|---------------------|-------------------|-------|
| Click to Select - | Click to Select -  | Click to Select 🗸 🗸 | Click to Select 🗨 | RESET |

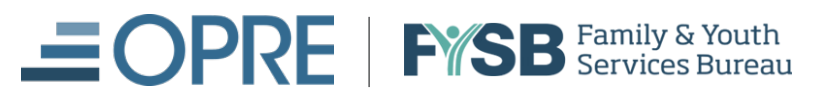

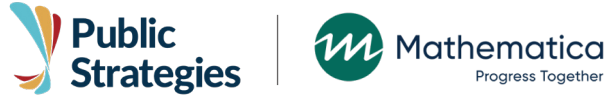

SRAE PAS is being conducted by Public Strategies and its subcontractor Mathematica Policy Research under contract with ACF, U.S. Department of Health and Human Services.